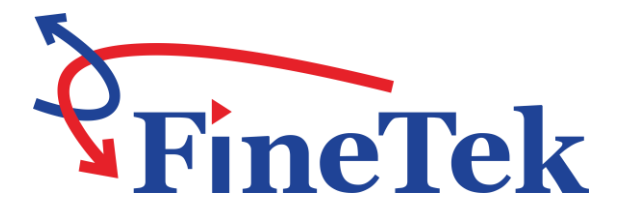

# EPR1 Paddlewheel Flowmeter Operation Manual

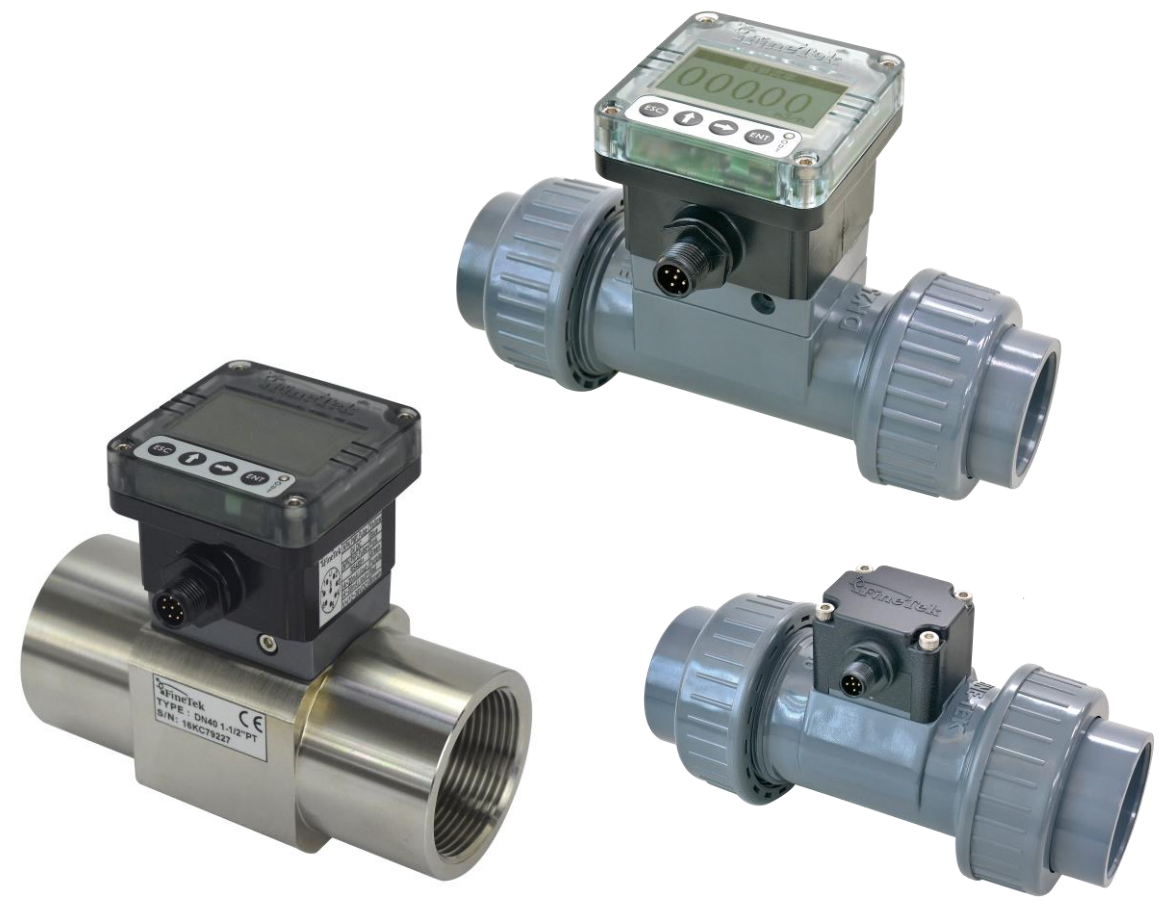

# FineTek Co.,Ltd.

No.16, Tzuchiang St., Tucheng Industrial Park, New Taipei City 23678Tel: 886-2-22696789Fax: 886-2-22686682Website: <a href="http://www.fine-tek.com">http://www.fine-tek.com</a>E-mail:info@fine-tek.com

08-EPR1-B15-KM,08/23/2023

# TABLE OF CONTENTS

| 1. Operation manual use1                               |
|--------------------------------------------------------|
| 2. Product warranty2                                   |
| 2.1 New product warranty2                              |
| 2.2 Repair warranty2                                   |
| 2.3 Service Network                                    |
| 3. Product description4                                |
| 3.1 Data label4                                        |
| 3.2 Contents of factory shipping carton4               |
| 3.3 Product introduction4                              |
| 3.4 Product applications4                              |
| 3.5 Product features5                                  |
| 3.6 Types & specifications6                            |
| SUS Pipe material & PVDF Blade7                        |
| SUS Pipe material & SUS316 Blade8                      |
| 4. Product Dimensions9                                 |
| 4.1 Intelligent all-in-one mode (Engineering plastics) |
| 4.2 Low transmitter model & pulse output model11       |
| 4.3 T-fitting(engineering plastics)12                  |
| 4.4 Selecting flow and pipe diameter :13               |
| 4.5 Assembly instructions15                            |
| 4.6 Troubleshooting17                                  |
| 4.7 Mounting location18                                |
| 5. Wiring instructions20                               |
| 5.1 Safety20                                           |
| 5.2 M12 Electrical connection cable20                  |
| 5.3 Power supply description21                         |
| 5.4 Wiring21                                           |
| 6. EPR13 Settings22                                    |
| 6.1 Operation Flowchart22                              |
| 6.2 Button Operations23                                |
| 6.3 Start Screen23                                     |
| 6.4 Measuring Set24                                    |
| 6.4.1 Unit24                                           |
| 6.4.2 K Factor24                                       |
| 6.4.3 Pipe Diameter24                                  |
| 6.4.4 Filter Set25                                     |
| 6.4.5 Reset Total25                                    |

|          | 6.5 Output Signal Settings                                                                                                    | 25                                                             |
|----------|----------------------------------------------------------------------------------------------------|----------------------------------------------------------------|
|          | 6.5.1 Switch Output Settings                                                                                                    | 25                                                             |
|          | 6.5.2 Current output settings                                                                                                    | 26                                                             |
|          | 6.5.3 Simulated Current Output                                                                                                    | 26                                                             |
|          | 6.5.4 Simulated Frequency Output                                                                                                    | 26                                                             |
|          | 6.5.5 Connection Settings                                                                                                    | 27                                                             |
|          | 6.6 System Settings                                                                                                    | 27                                                             |
|          | 6.6.1 System Language                                                                                                    | 27                                                             |
|          | 6.6.2 Restore Default Settings                                                                                                    | 28                                                             |
|          | 6.6.3 Backlighting Settings                                                                                                    | 28                                                             |
|          | 6.6.4 LCD Contrast                                                                                                    | 28                                                             |
|          | 6.7 Product Information                                                                                                    | 28                                                             |
| _        |                                                                                                    |                                                                |
| 7.       | Settings                                                                                                    | 29                                                             |
| 7.<br>8. | Settings<br>Digital Communication Protocol                                                                                                    | 29<br>30                                                       |
| 7.<br>8. | Settings<br>Digital Communication Protocol<br>8.1 Communication Protocol Table                                                                                                    | <b>29</b><br><b>30</b><br>30                                   |
| 7.<br>8. | Settings<br>Digital Communication Protocol<br>8.1 Communication Protocol Table<br>8.1.1 Flow Rate Unit Status Table                                                                                                    | <b>29</b><br><b>30</b><br>30<br>31                             |
| 7.<br>8. | Settings<br>Digital Communication Protocol<br>8.1 Communication Protocol Table<br>8.1.1 Flow Rate Unit Status Table<br>8.1.2 Current Filter and Output Delay Parameter Status Table                                                                                                    | <b>29</b><br><b>30</b><br>31<br>32                             |
| 7.       | Settings<br>Digital Communication Protocol<br>8.1 Communication Protocol Table<br>8.1.1 Flow Rate Unit Status Table<br>8.1.2 Current Filter and Output Delay Parameter Status Table<br>8.1.3 Internal EEPROM Saving Table                                                                                                    | <b>29</b><br><b>30</b><br>31<br>32<br>32                       |
| 7.       | Settings<br>Digital Communication Protocol                                                                                                    | 30<br>31<br>32<br>32<br>32                                     |
| 7.       | Settings<br>Digital Communication Protocol                                                                                                    | <b>29</b><br><b>30</b><br>31<br>32<br>32<br>32<br>32           |
| 7.       | Settings                                                                                                    | 30<br>31<br>32<br>32<br>32<br>32<br>32<br>32                   |
| 7.       | Settings         Digital Communication Protocol         8.1 Communication Protocol Table         8.1.1 Flow Rate Unit Status Table         8.1.2 Current Filter and Output Delay Parameter Status Table         8.1.3 Internal EEPROM Saving Table         8.1.4 Internal Parameter Saving Status Table         8.1.5 Output Frequency Status Table         8.1.6 Language Settings Status Table         8.1.7 Backlighting Settings Status Table                                          | 30<br>31<br>32<br>32<br>32<br>32<br>32<br>32<br>32<br>33       |
| 7.       | Settings         Digital Communication Protocol         8.1 Communication Protocol Table         8.1.1 Flow Rate Unit Status Table         8.1.2 Current Filter and Output Delay Parameter Status Table         8.1.3 Internal EEPROM Saving Table         8.1.4 Internal Parameter Saving Status Table         8.1.5 Output Frequency Status Table         8.1.6 Language Settings Status Table         8.1.7 Backlighting Settings Status Table         8.1.8 Output Switch Status Table | 30<br>31<br>32<br>32<br>32<br>32<br>32<br>32<br>33<br>33       |
| 7.       | Settings                                                                                                    | 30<br>31<br>32<br>32<br>32<br>32<br>32<br>32<br>33<br>33<br>33 |

# 1. Operation manual use

Thank you for purchasing this FineTek product. This operation manual describes the product features, operating principle, operation and maintenance methods, as well as precautionary measures that should be taken during the installation, operation or maintenance of this product. This manual is designed to prevent dangerous situations that can result in damage to the product or injury to an installer or operator.

- > Please read this operation manual completely and carefully before installing the product.
- > Please contact FineTek if this operation manual does not answer your questions.
- The content of this operation manual may be updated from time to time. Updates are Maintained on the FineTek website <u>www.fine-tek.com</u> for your easy access.
- Do not disassemble or attempt to repair the product as this will void the product warranty.Please return the product to FineTek for repair and calibration if required.
- > This manual may utilize warning symbols. An explanation of these symbols is as follows:

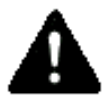

Danger→this symbol indicates an incorrect operation will result in major accidents and death.

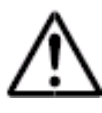

Note $\rightarrow$ this symbol an incorrect operation will result in injury to personnel and some damage to the product.

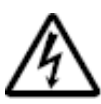

Electric shock $\rightarrow$ this symbol warns of a possible electric shock hazard.

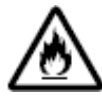

Fire $\rightarrow$ this symbol warns of a possible fire hazard.

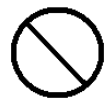

 $\label{eq:prohibited} \ensuremath{\mathsf{Prohibited}}{\to} \ensuremath{\mathsf{this}}\xspace \ensuremath{\mathsf{symbol}}\xspace \ensuremath{\mathsf{indicates}}\xspace \ensuremath{\mathsf{this}}\xspace \ensuremath{\mathsf{symbol}}\xspace \ensuremath{\mathsf{roh}}\xspace \ensuremath{\mathsf{symbol}}\xspace \ensuremath{\mathsf{symbol}}\xspace \ensuremath{\mathsf{roh}}\xspace \ensuremath{\mathsf{roh}}\xspace \$ 

# 2. Product warranty

#### 2.1 New product warranty

- Each FineTek EPR1 series paddlewheel flowmeter is backed by 1-year limited warranty. Should you experience a problem with one of our products deemed by our factory to be a product failure covered by our warranty, for a period of 1-year from the delivery date we will repair the unit at our factory or provide you with a replacement unit or sub-assembly at our discretion. A return authorization number must be obtained from FineTek before returning any unit.
- If the EPR1 product failed to operate out-of-the-box, and this failure was not due to transportation, handling or incorrect Installation, then you can request a replacement unit within 7 days from the delivery date.
- When returning a product to the factory, return the entire device and do not disassemble the unit as previously mentioned. In addition, wherever possible please returning the device please ensure it is packed to avoid damage during transportation.
- The EPR1 product is designed for general use. Special applications, extraordinary use and overloading or operating beyond published specifications may void the warranty.
- The product is not warranted in the following situations or conditions, therefore charges will result for repair of product:
  - The product is beyond its warranty term.
  - The defect or damage to the product is caused by the incorrect operation or by not following the installation and operation instructions contained within the operation manual.
  - The product damage is a result of force majeure factors, including but not limited to natural disasters, floods, fires, earthquakes, lightning, severe weather conditions such as hurricanes, typhoons, tornadoes etc., human error such as use of improper voltage, high-humidity, water leakage, stains, corrosion, loss, improper storage etc. and other abnormal factors.
  - The damage is caused by installation, addition, expansion, modification and repair of parts not authorized specifically or certified by FineTek.
  - If the data label information on the product is incorrect or unclear so as to not be able to read or confirm the product serial number.

#### 2.2 Repair warranty

Repaired product is warranted for 6 months from the delivery date. The warranty is limited to the part(s) replaced or repaired during the repair. If the repaired or replaced part is defective within this term the same part(s) will be repaired or replaced free of charge.

#### 2.3 Service Network

| Company                                   | Address                                                                                                    | Telephon                             | Fax                  |
|-------------------------------------------|----------------------------------------------------------------------------------------------------|--------------------------------------|----------------------|
| Taipei<br>Headquarters<br>(Taiwan)        | No.16, Tzuchiang St., Tucheng<br>Industrial Park, New Taipei City<br>23678                                   | +886 2 2269 6789                     | +886 2 2268 6682     |
| Taichung<br>Sales office<br>(Taiwan)      |                                                                                                    | +886 4 2465 2820                     | +886 4 2463 9926     |
| Kaohsiung<br>Sales office<br>(Taiwan)     |                                                                                                    | +886 7 333 6968                      | +886 7 536 8758      |
| Fine automation<br>Co., Ltd. (China)      | No. 451, Duhui Road, Zhuanqiao<br>Township, Minhang District,<br>Shanghai City 201109                        | +86 021 64907260                     | +86 021 6490 7276    |
| Aplus FineTek<br>(Sensor Inc.)            | 355 S. Lemon Ave, Suite<br>D, Walnut, CA 91789                                                               | 1 909 598 2488                       | 1 909 598 3188       |
| FineTek Pte Ltd.<br>(Singapore<br>Branch) | 37 Kaki Bukit Place, Level 4<br>Singapore 416215                                                             | +65 6452 6340                        | +65 6734 1878        |
| FineTek GmbH<br>(Germany Branch)          | Bei den Kämpen 26<br>21220 Seevetal-Ramelsloh,<br>Germany                                                    | +49 (0) 4185 8083 12                 | +49 (0) 4185 8083 80 |
| FineTek Co., Ltd.<br>(Indonesia Branch)   | PERGUDANGAN TUNAS BITUNG<br>JL. Raya Serang KM. 13,8, Blok C<br>No. 12&15, Bitung Cikupa,<br>Tangerang 15710 | 3<br><sup>3</sup> +62 (21) 2923 1688 | +62 (21) 2923 1988   |

# 3. Product description

#### 3.1 Data label

The data label includes the following information: product model type, power supply voltage, output type, operation temperature/pressure and other specifications

#### 3.2 Contents of factory shipping carton

Verify and inspect the contents you have received to ensure it is what you ordered/requested.

- A. Product (Paddlewheel flowmeter)
- B. M12, 8Pin electrical cable (optional)
- C. Documents
  - Operation manual
  - Inspection certificate for measuring accuracy (optional)

#### **3.3 Product introduction**

The principle of operation of the paddlewheel flowmeter uses the paddlewheel blades rotation to measure the flow velocity, based on which the flowrate is calculated. The ERP1 paddlewheel flowmeter consists of the flow sensor/transmitter and the T-fitting pipe. With its compact design, the unit is very easy to install. The sensor "K value" is determined during upon factory calibration with an accuracy of  $\pm 3\%$ . The paddlewheel flowmeter will provide good linearity within the units rated velocity range of 0.3~10 m/s (1.0~32 ft/s) at Plastic Blade or 0.5~8 m/s (1.6~26 ft/s) at Stainless Blade. The EPR1 paddlewheel flowmeter is available with or without a local display. The EPR1 with local display has built-in memory to store the accumulated or totalized flow data so an operator or user may conveniently read this data.

#### **3.4 Product applications**

The Paddle Wheel Flow Meter is applicable to neutral or corrosive liquids that are non-granular or non-viscous. It connects with an analog output and pulse output signal to form a monitoring system, which can display instantaneous flow and accumulated flow. Moreover, it can form a control circuit to adjust the valve or operate the switch. The ERP1 can be used in a variety of industries; food and beverage, water treatment, pharmaceutical, dyeing, chemicals, semi-conductor and PCB wet process control.

The detected medium must not contain any iron filings, particles which will attached the rotary paddle wheel and affect the accuracy and also cause damage. If there is possibility to have iron filings, particles in the process or pump operation, please install the magnet screen filters (please consider the Pressure loss) on upstream side for the minimum distance 15 times of pipe diameter.

#### 3.5 Product features

- a. Microprocessor controlled, easy to operate and full featured
- b. Local LCD display/keypad for convenient setup (option).
- c. Totalization (displayed if unit so equipped; manual reset).
- d. Multiple outputs; DC pulse, 4-20mA/20-4mA analog and RS485 MODBUS serial link are standard.
- e. 12~36VDC power supply.
- f. High endurance/low power FRAM non-volatile memory.
- g. Simplified electrical connections with M12 connector and cable.
- h. LED displays alarm and the ON/OFF status of the alarm output.
- i. Upper limit setting of the analong output.
- j. Flow rate, velocity and current output filter settings: 0-40 segments.
- k. Three modes of back lighting for display.
- I. RS485 digital communications serial port (MODBUS).
- m. Parameter settings for K factor, pipe diameter, device ID, device connection packet rate, etc..
- n. Three languages supported by the human-machine operation menus.

# 3.6 Types & specifications PVC Pipe material & PP Blade

| Model Type                      |                                                                            |                                                      |             |  |  |  |
|---------------------------------|----------------------------------------------------------------------------|------------------------------------------------------|-------------|--|--|--|
| Specification                   | Intelligent All-in-one Flow transmitter Pulse ou model model mod           |                                                      |             |  |  |  |
| Applicable pipe<br>diameter     | DN15 v DN20                                                                | )、DN25、DN40、[                                        | DN50        |  |  |  |
| Pipe material                   |                                                                            | PVC                                                  |             |  |  |  |
| Flow velocity range             |                                                                            | 0.3~10m/s                                            |             |  |  |  |
| Accuracy                        | Under stand<br>(Flow velocit)                                              | dard K Factor ±3% I<br>y 6~10m/s reach±0.            | F.S.<br>5%) |  |  |  |
| Repeatability                   |                                                                            | ±0.4%                                                |             |  |  |  |
| Measuring principle             |                                                                            | Magnetic                                             |             |  |  |  |
| Viscosity range                 | 300 cSt , max.                                                             |                                                      |             |  |  |  |
| Impurity range                  | Must be nonmagnetic 1% <sup>,</sup> max.<br>(Size of particles 0.5mm max.) |                                                      |             |  |  |  |
| Process temp.                   | -15°C~                                                                     | 60℃(5°F~140°F)                                       |             |  |  |  |
| Ambient humidity                | <80%                                                                       | , non-condensing                                     |             |  |  |  |
| Installation method             | Tran                                                                       | smitter +T-fitting                                   |             |  |  |  |
| Process pressure                |                                                                            | I0bar, max.                                          |             |  |  |  |
| IP rating                       | IP66, the connector                                                        | r shall be inserted a                                | nd fastened |  |  |  |
| Analog output                   | 4~20mA                                                                     |                                                      | N/A         |  |  |  |
| Impedance                       | 1300Ω at 3<br>700Ωat 2<br>20                                               | 6Vdc, 1000Ωat 30\<br>4Vdc,450Ωat 18Vd<br>00Ωat 12Vdc | /dc,<br>c,  |  |  |  |
| Pulse output                    | NPN · PNP 200mA ov<br>protection                                           | vercurrent                                           | N/A         |  |  |  |
| Frequency range                 | 0~300Hz                                                                    |                                                      | N/A         |  |  |  |
| Display                         | LCM,128*64 , Backlit                                                       | N/A                                                  |             |  |  |  |
| Power supply voltage            | 12-                                                                        | -36Vdc,±10%                                          |             |  |  |  |
| Power consumption               |                                                                            | <1.5VA                                               |             |  |  |  |
| Reverse protection              |                                                                            | YES                                                  |             |  |  |  |
| Communication port              | RS485,Mo                                                                   | dbus                                                 | N/A         |  |  |  |
| Accumulated flow storage device | 16K,FRAM NO                                                                |                                                      |             |  |  |  |

# SUS Pipe material & PVDF Blade

| Model Type                               |                                                              |                                                             |                      |  |  |
|------------------------------------------|--------------------------------------------------------------|-------------------------------------------------------------|----------------------|--|--|
| Specification                            | on Intelligent All-in-one model Flow transmitter Pu<br>model |                                                             | Pulse output<br>mode |  |  |
| Applicable pipe<br>diameter              | DN20 \ DN25                                                  | 、DN40、DN50                                                  |                      |  |  |
| Pipe material                            | SUS304 × SUS                                                 | S316、SUS316L                                                |                      |  |  |
| Flow velocity<br>range                   | 0.3~                                                         | 10m/s                                                       |                      |  |  |
| Accuracy                                 | Under standard K Factor ±3% F.S.                             | (Flow velocity 6~10                                         | m/s reach±0.5% )     |  |  |
| Repeatability                            | ±0                                                           | ).4%                                                        |                      |  |  |
| Measuring<br>principle                   | Μαξ                                                          | gnetic                                                      |                      |  |  |
| Viscosity range                          | 300 cS                                                       | St <sup>,</sup> max.                                        |                      |  |  |
| Impurity range                           | Must be nonmagnetic 1%, ma                                   | ax.(Size of particles                                       | 0.5mm max.)          |  |  |
| Process temp.                            | -15°C~100°C                                                  | (5°F ~212°F)                                                |                      |  |  |
| Ambient<br>humidity                      | <80%, nor                                                    | n-condensing                                                |                      |  |  |
| Installation<br>method                   | Transmitt                                                    | er +T-fitting                                               |                      |  |  |
| Process<br>pressure                      | 10bar                                                        | , max.                                                      |                      |  |  |
| IP rating                                | IP66 , the connector sha                                     | II be inserted and fa                                       | astened              |  |  |
| Analog output                            | 4~20mA                                                       |                                                             | N/A                  |  |  |
| Impedance                                | 1300Ω at 36Vdc, 1000Ω<br>450Ωat 18Vdc                        | $\Omega$ at 30Vdc, 700 $\Omega$ at c, 200 $\Omega$ at 12Vdc | 24Vdc,               |  |  |
| Pulse output                             | NPN , PNP 200mA overcurren                                   | t protection                                                | N/A                  |  |  |
| Frequency                                | 0~300Hz                                                      |                                                             | N/A                  |  |  |
| Display                                  | LCM,128*64 , Backlit                                         | N/A                                                         |                      |  |  |
| Power supply                             | 12~36V                                                       | dc,±10%                                                     |                      |  |  |
| Power<br>consumption                     | <1.                                                          | .5VA                                                        |                      |  |  |
| Reverse<br>protection of<br>power supply | YES                                                          |                                                             |                      |  |  |
| Communication port                       | RS485,Modbus                                                 | ;                                                           | N/A                  |  |  |
| Accumulated<br>flow storage<br>device    | 16K,FRAM NO                                                  |                                                             |                      |  |  |

# SUS Pipe material & SUS316 Blade

| Model Type                               |                                                                                                    |  |  |  |
|------------------------------------------|----------------------------------------------------------------------------------------------------|--|--|--|
| Specification                            | Intelligent All-in-one model                                                                                         |  |  |  |
| Applicable pipe diameter                 | DN25 \ DN40                                                                                                    |  |  |  |
| Pipe material                            | SUS304、SUS316、SUS316L                                                                                                |  |  |  |
| Flow velocity<br>range                   | 0.5~8 m/s                                                                                                    |  |  |  |
| Accuracy                                 | Under standard K Factor ±3% F.S. (Flow velocity 6~8m/s reach±0.5%)                                                   |  |  |  |
| Repeatability                            | ±0.4%                                                                                                    |  |  |  |
| Measuring<br>principle                   | Magnetic                                                                                                    |  |  |  |
| Viscosity range                          | 300 cSt <sup>,</sup> max.                                                                                            |  |  |  |
| Impurity range                           | Must be nonmagnetic 1% <sup>,</sup> max.(Size of particles 0.5mm max.)                                               |  |  |  |
| Process temp15°C~100°C (5°F~212°F)       |                                                                                                    |  |  |  |
| Ambient<br>humidity                      | <80%, non-condensing                                                                                                 |  |  |  |
| Installation<br>method                   | Transmitter +T-fitting                                                                                               |  |  |  |
| Process<br>pressure                      | 10bar <sup>,</sup> max.                                                                                              |  |  |  |
| IP rating                                | IP66, the connector shall be inserted and fastened                                                                   |  |  |  |
| Analog output                            | 4~20mA                                                                                                    |  |  |  |
| Impedance                                | 1300 $\Omega$ at 36Vdc, 1000 $\Omega$ at 30Vdc,700 $\Omega$ at 24Vdc,<br>450 $\Omega$ at 18Vdc,200 $\Omega$ at 12Vdc |  |  |  |
| Pulse output                             | NPN · PNP 200mA overcurrent protection                                                                               |  |  |  |
| Frequency range                          | 0~300Hz                                                                                                    |  |  |  |
| Display                                  | LCM,128*64 , Backlit                                                                                                 |  |  |  |
| Power supply voltage                     | 12~36Vdc,±10%                                                                                                    |  |  |  |
| Power                                    | <1.5VA                                                                                                    |  |  |  |
| Reverse<br>protection of<br>power supply | YES                                                                                                    |  |  |  |
| Communication port                       | RS485,Modbus                                                                                                    |  |  |  |
| Accumulated<br>flow storage<br>device    | 16K,FRAM                                                                                                    |  |  |  |

# 4. Product Dimensions

INTELLIGENT ALL-IN-ONE MODEL

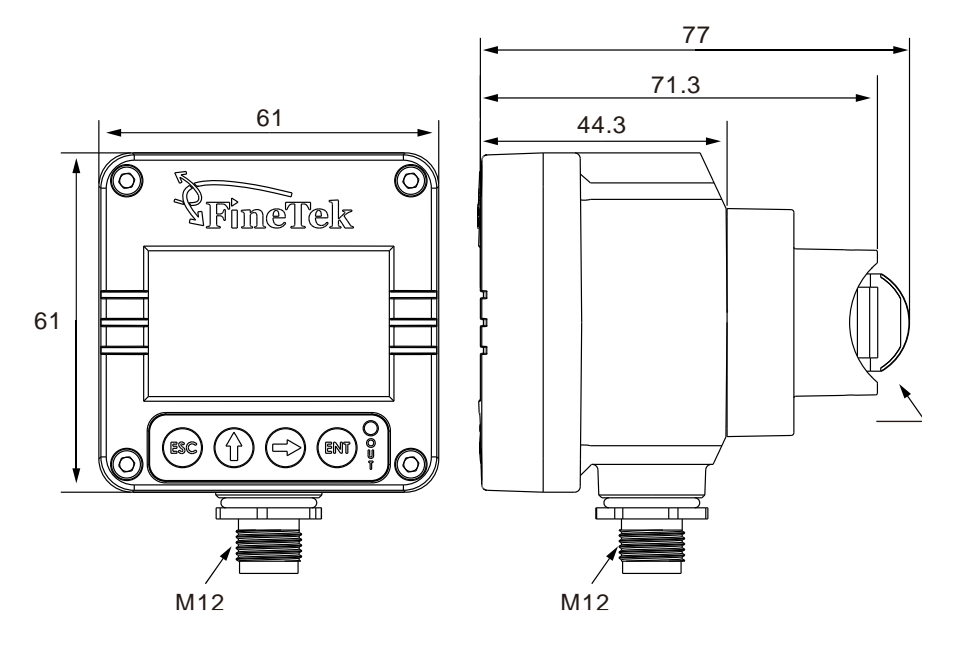

FLOW TRANSMITTER MODEL & PULSE OUTPUT MODEL

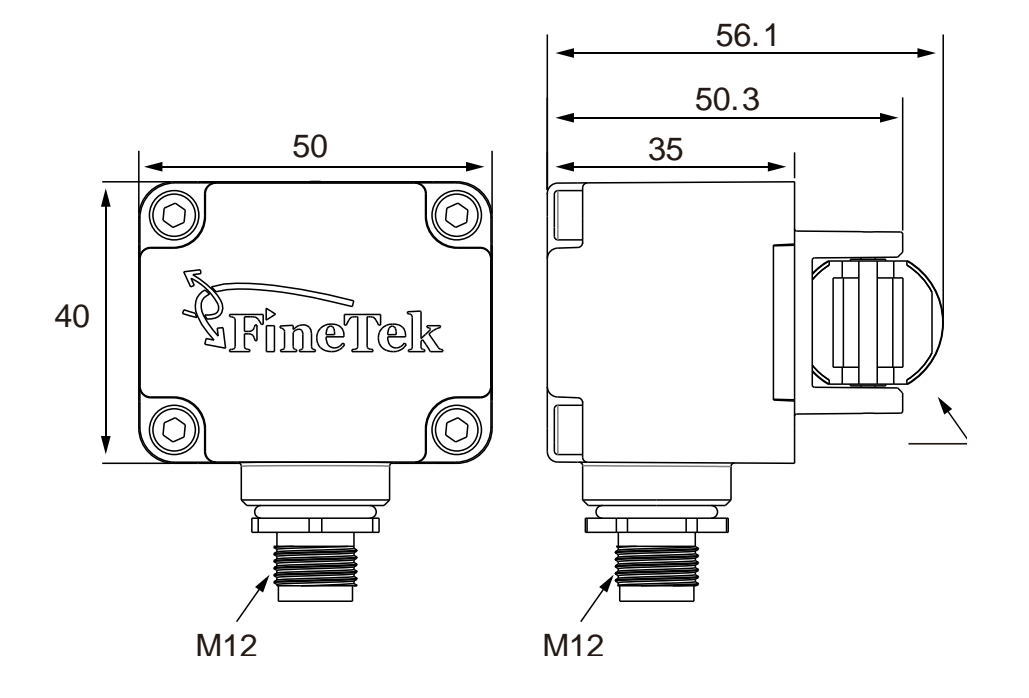

# 4.1 Intelligent all-in-one mode (Engineering plastics)

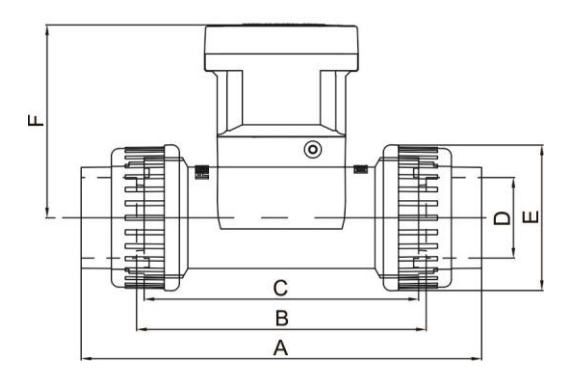

| Diameter- DN<br>(mm) | Standard                             | A<br>(mm) | B<br>(mm) | C<br>(mm) | D<br>(mm)                 | E<br>(mm) | F<br>(mm) |
|----------------------|--------------------------------------|-----------|-----------|-----------|---------------------------|-----------|-----------|
| 15                   | DIN/ISO<br>ASTM<br>JIS               | 128       | 96        | 90        | 20<br>21.3<br>18.4        | 43        | 79.1      |
| 20                   | DIN/ISO<br>ASTM<br>JIS<br>CNS.4053-1 | 144       | 106       | 100       | 25<br>26.7<br>26.45<br>26 | 53        | 76.3      |
| 25                   | DIN/ISO<br>ASTM<br>JIS               | 159       | 115       | 109       | 32.00<br>33.40<br>32.55   | 58        | 77        |
| 40                   | DIN/ISO<br>ASTM<br>JIS               | 189       | 125       | 119       | 50.00<br>48.30<br>48.70   | 83.00     | 83.9      |
| 50                   | DIN/ISO<br>ASTM<br>JIS<br>CNS.4053-1 | 216       | 140       | 130       | 63<br>60.3<br>60.8<br>60  | 103       | 90        |

# Intelligent all-in-one mode

(stainles steel)

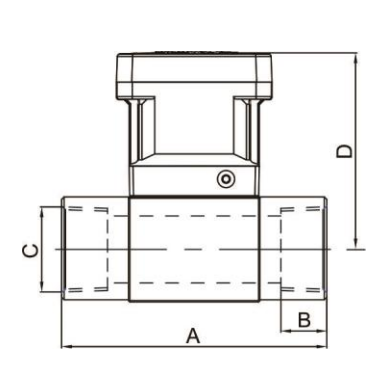

| Diameter- DN<br>(mm) | A<br>(mm) | B<br>(mm)          | C<br>(mm)                            | D<br>(mm) |
|----------------------|-----------|--------------------|--------------------------------------|-----------|
| 20                   | 94        | 17<br>18.3<br>18.3 | PF 3/4"<br>PT 3/4"<br>NPT 3/4"       | 77        |
| 25                   | 104       | 23<br>18<br>18     | PF 1"<br>PT 1"<br>NPT 1"             | 77        |
| 40                   | 129       | 23<br>22<br>22     | PF 1-1/2"<br>PT 1-1/2"<br>NPT 1-1/2" | 83.4      |
| 50                   | 148.5     | 27.5<br>24<br>24   | PF 2"<br>PT 2"<br>NPT 2"             | 90        |

# 4.2 Low transmitter model & pulse output model

(Engineering plastics)

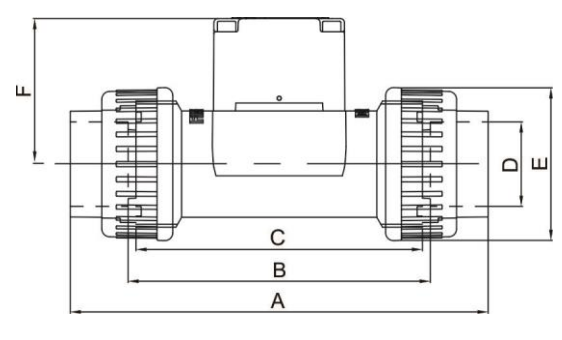

| DN<br>(mm) | Standard                             | A<br>(mm) | B<br>(mm) | C<br>(mm) | D<br>(mm)                 | E<br>(mm) | F<br>(mm) |
|------------|--------------------------------------|-----------|-----------|-----------|---------------------------|-----------|-----------|
| 15         | DIN/ISO<br>ASTM<br>JIS               | 128       | 96        | 90        | 20<br>21.3<br>18.4        | 43        | 48.4      |
| 20         | DIN/ISO<br>ASTM<br>JIS<br>CNS.4053-1 | 144       | 106       | 100       | 25<br>26.7<br>26.45<br>26 | 53        | 54.8      |
| 25         | DIN/ISO<br>ASTM<br>JIS               | 159       | 115       | 109       | 32.00<br>33.40<br>32.55   | 58        | 55.2      |
| 40         | DIN/ISO<br>ASTM<br>JIS               | 189       | 125       | 119       | 50.00<br>48.30<br>48.70   | 83        | 62        |
| 50         | DIN/ISO<br>ASTM<br>JIS<br>CNS.4053-1 | 216       | 140       | 130       | 63<br>60.3<br>60.8<br>60  | 103       | 68.5      |

# Flow transmitter model & pulse output model (stainless steel)

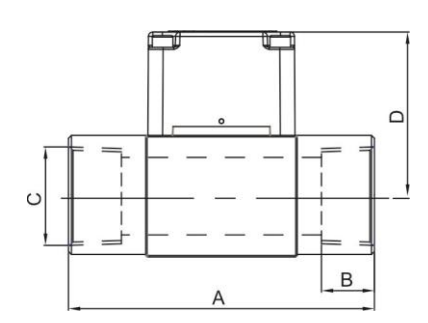

| Diameter-<br>DN<br>(mm) | A<br>(mm) | B<br>(mm)                             | C<br>(mm)                               | D<br>(mm) |
|-------------------------|-----------|---------------------------------------|-----------------------------------------|-----------|
| 20                      | 94        | 17<br>18.3<br>18.3                    | PF 3/4"<br>PT 3/4"<br>NPT 3/4"          | 55        |
| 25                      | 104       | 23 PF 1"<br>104 18 PT 1"<br>18 NPT 1" |                                         | 55.6      |
| 40                      | 129       | 23<br>22<br>22                        | PF 1-1/2"<br>PT 1-1/2"<br>NPT<br>1-1/2" | 62        |
| 50                      | 148.5     | 27.5<br>24<br>24                      | PF 2"<br>PT 2"<br>NPT 2"                | 69        |

# 4.3 T-fitting(engineering plastics)

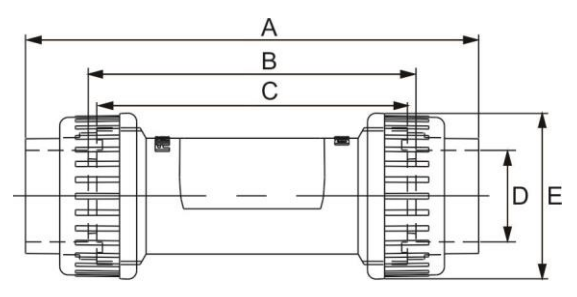

| DN<br>(mm) | Standard                             | A<br>(mm) | B<br>(mm) | C<br>(mm) | D<br>(mm)                 | E<br>(mm) |
|------------|--------------------------------------|-----------|-----------|-----------|---------------------------|-----------|
| 15         | DIN/ISO<br>ASTM<br>JIS               | 128       | 96        | 90        | 20<br>21.3<br>18.4        | 43        |
| 20         | DIN/ISO<br>ASTM<br>JIS<br>CNS.4053-1 | 144       | 106       | 100       | 25<br>26.7<br>26.45<br>26 | 53        |
| 25         | DIN/ISO<br>ASTM<br>JIS               | 159       | 115       | 109       | 32.00<br>33.40<br>32.55   | 58        |
| 40         | DIN/ISO<br>ASTM<br>JIS               | 189       | 125       | 119       | 50.00<br>48.30<br>48.70   | 83        |
| 50         | DIN/ISO<br>ASTM<br>JIS<br>CNS.4053-1 | 216       | 140       | 130       | 63<br>60.3<br>60.8<br>60  | 103       |

# T-fitting (stainless steel)

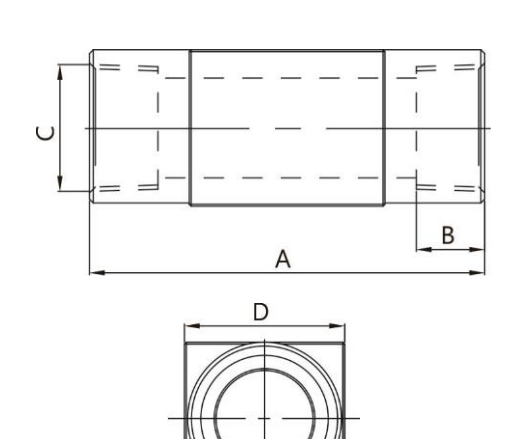

| Diameter- DN | А     | В                  | С                                    | D    |
|--------------|-------|--------------------|--------------------------------------|------|
| (mm)         | (mm)  | (mm)               | (mm)                                 | (mm) |
| 20           | 94    | 17<br>18.3<br>18.3 | PF 3/4"<br>PT 3/4"<br>NPT 3/4"       | 42   |
| 25           | 104   | 23<br>18<br>18     | PF 1"<br>PT 1"<br>NPT 1"             | 55.6 |
| 40           | 129   | 23<br>22<br>22     | PF 1-1/2"<br>PT 1-1/2"<br>NPT 1-1/2" | 62   |
| 50           | 148.5 | 27.5<br>24<br>24   | PF 2"<br>PT 2"<br>NPT 2"             | 72   |

# 4.4 Selecting flow and pipe diameter :

#### Plastic Blade

|                    | Din e diameter | Flow Range (m <sup>3</sup> /h) |                             |  |  |
|--------------------|----------------|--------------------------------|-----------------------------|--|--|
| Material           | (mm)           | Flow velocity<br>0.3m/s(min)   | Flow velocity<br>10m/s(max) |  |  |
|                    | 15             | 0.19                           | 6.36                        |  |  |
| D\/C Dine meterial | 20             | 0.34                           | 11.31                       |  |  |
| & PP Blade         | 25             | 0.53                           | 17.67                       |  |  |
|                    | 40             | 1.35                           | 45.23                       |  |  |
|                    | 50             | 2.12                           | 70.68                       |  |  |
|                    | 20             | 0.34                           | 11.31                       |  |  |
| SUS Pipe material  | 25             | 0.53                           | 17.67                       |  |  |
| & PVDF Blade       | 40             | 1.35                           | 45.23                       |  |  |
|                    | 50             | 2.12                           | 70.68                       |  |  |

#### Stainless Blade

| Material          | Dina diamatar | Flow Range (m <sup>3</sup> /h) |                            |  |  |
|-------------------|---------------|--------------------------------|----------------------------|--|--|
|                   | (mm)          | Flow velocity<br>0.5m/s(min)   | Flow velocity<br>8m/s(max) |  |  |
| SUS Pipe material | 25            | 0.89                           | 14.13                      |  |  |
| & SUS316 Blade    | 40            | 2.27                           | 36.18                      |  |  |

|                    | Connection &    | K Factor (Pulse/Liter) |           |          |       |      |  |
|--------------------|-----------------|------------------------|-----------|----------|-------|------|--|
| Material           | Standard Type   | DN15                   | DN20      | DN25     | DN40  | DN50 |  |
| Intelligent All-ir | n-One Model     |                        |           |          |       |      |  |
|                    | DIN / ISO       | 114.8                  | 70        | 49       | 17    | 9.2  |  |
| PVC Pipe           | ASTM            | 114.8                  | 70        | 49       | 17    | 9.2  |  |
| material & PP      | JIS             | 114.8                  | 70        | 49       | 17    | 9.2  |  |
| Blade              | CNS 4053-1      |                        | 70        |          |       | 9.2  |  |
| SUS Pine           | Thread PF       |                        | 70        | 49       | 17    | 9.2  |  |
| material           | Thread PT       |                        | 70        | 49       | 17    | 9.2  |  |
| & PVDF Blade       | Thread NPT      |                        | 70        | 49       | 17    | 9.2  |  |
| SUS Pipe           | Thread PF       |                        |           | 58       | 16.25 | 8.8  |  |
| material           | Thread PT       |                        |           | 58       | 16.25 | 8.8  |  |
| & SUS316<br>Blade  | Thread NPT      |                        |           | 58       | 16.25 | 8.8  |  |
|                    | Flow transmitte | er type & I            | Pulse Out | put type |       |      |  |
|                    | DIN / ISO       | 105.8                  | 56.5      | 30       | 8.3   | 5.92 |  |
| PVC Pipe           | ASTM            | 105.8                  | 56.5      | 30       | 8.3   | 5.92 |  |
| Blade              | JIS             | 105.8                  | 56.5      | 30       | 8.3   | 5.92 |  |
| Diaue              | CNS 4053-1      |                        | 56.5      |          |       | 5.92 |  |
| SUS Pipe           | Thread PF       |                        | 56.5      | 30       | 8.3   | 5.92 |  |
| material &         | Thread PT       |                        | 56.5      | 30       | 8.3   | 5.92 |  |
| PVDF Blade         | Thread NPT      |                        | 56.5      | 30       | 8.3   | 5.92 |  |

Relationship between k value and fitting diameter

XUS: GL (Gallon)K factor = Pulse/Liter x 3.785; UK: GL (Gallon) K factor = Pulse/Liter x 4.546.

Control system diagram

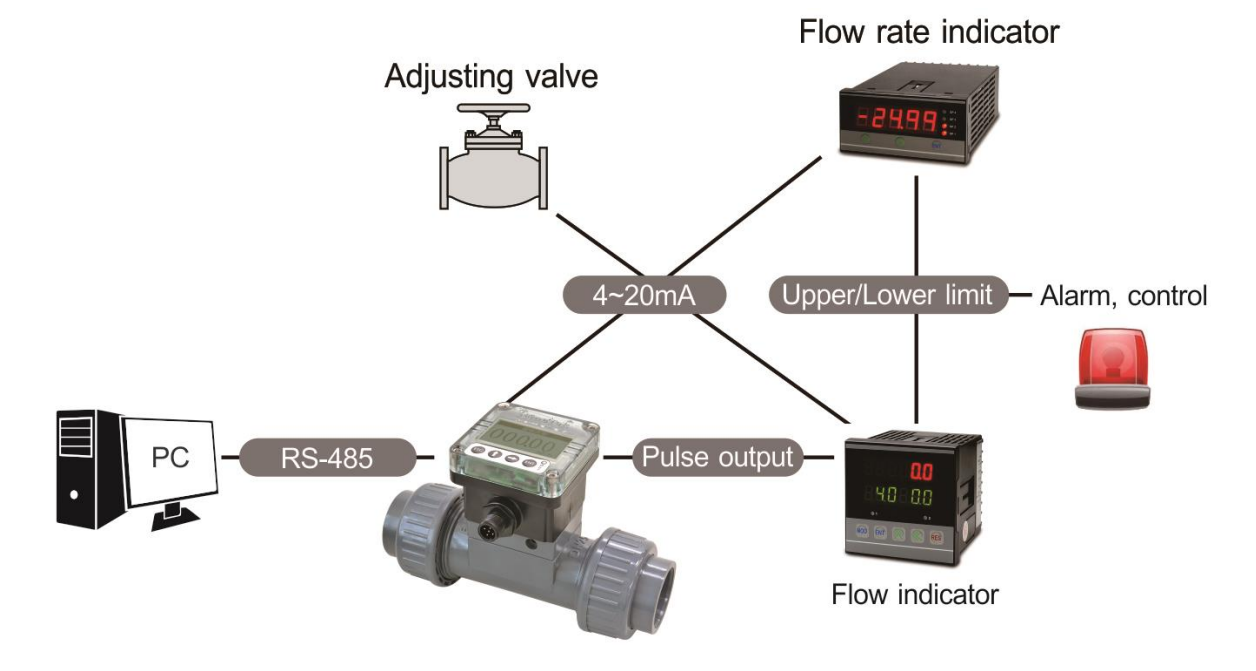

#### 4.5 Assembly instructions

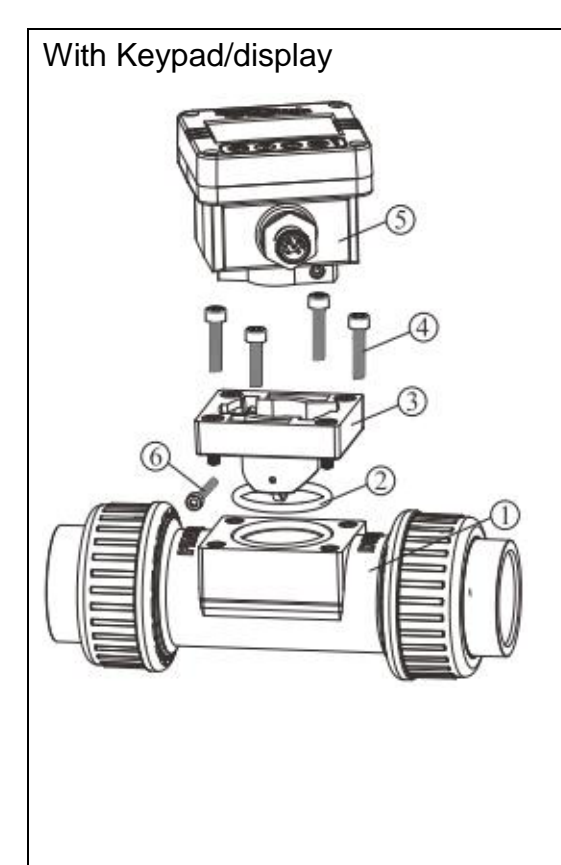

- 1. T-fitting of flow meter.
- 2. Place the O-shaped ring in the sealing tank, and unfold it naturally.
- 3. Make the blade holder face downward and go through the hole and O-shaped ring. Level and align it.
- 4. Fasten and align the 4 screws evenly.\*Fastening torque :

Plastic Blade = 8~10kgf-cm(0.784~0.98N.m)

Stainless Blade = 0~12kgf-cm(0.98~1.176N.m)

- 5. Point the M12 connector of the display towards you, and insert it into the slot. Level it horizontally and rotate it clockwise to the edge for alignment.
- 6. Fasten the 2 fixing screws.

\*Fastening torque = 6~8kgf-cm(0.588~0.748N.m) %Note: The above steps are for whole machine

installation. To install the header only, please perform steps 5~6. Please apply the fastening torque on the screws as required.

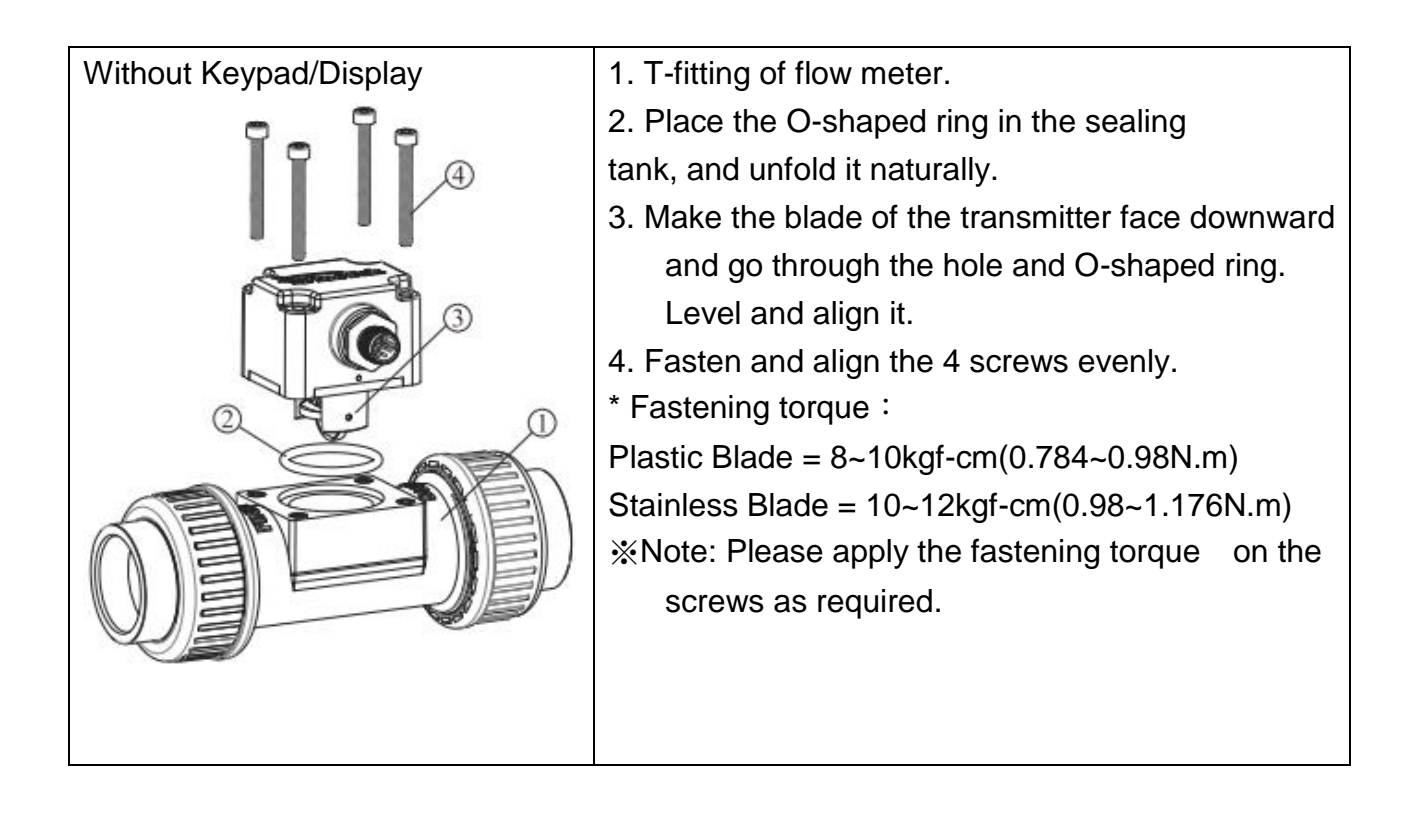

# 4.6 Troubleshooting

| Error             | Inspection          | Solution                               |
|-------------------|---------------------|----------------------------------------|
| The pipe has      | Please check if the | Display Type: Please remove the two    |
| fluidic while the | blade is stuck by   | screws on the side of Fig. 6           |
| display value     | debris              | above; then please                     |
| hasn't changed    |                     | counterclockwise remove the            |
|                   |                     | display of Fig. 5, and then loosen     |
|                   |                     | the four screws of Fig. 4 to clean     |
|                   |                     | the body blade of Fig. 3.              |
|                   |                     | Non-display Type: The body blade of    |
|                   |                     | Fig. 3 can be removed and              |
|                   |                     | cleaned by loosening the four          |
|                   |                     | screws of Fig. 4.                      |
|                   |                     | (When cleaning the blade, a small      |
|                   |                     | brush adding some water for            |
|                   |                     | cleaning is recommended.)              |
| Inaccurate        | Please check the    | Please check if the setting parameters |
| measurement       | parameters          | and K value have been changed,         |
|                   |                     | and check if the flow display unit     |
|                   |                     | is correct.                            |
| No display or     | Please check the    | Please check if the input power is     |
| no signal         | power supply and    | DC24V and the quick connector is       |
|                   | connector           | locked properly. If the above steps    |
|                   |                     | are executed, but problems             |
|                   |                     | cannot be solved, please contact       |
|                   |                     | the sales representative               |

#### 4.7 Mounting location

The straight pipe must be long enough on the upstream side and downstream side where the flow meter is installed. This can obtain an evenly distributed and stable flow field so as to guarantee the measuring accuracy. When installing the flow meter, please choose optimal distance based on the pipe dimension and field environment. Generally, the longer the section of the straight pipe is, the better. The table below lists the minimum distance based on the times of D(D=pipe diameter).

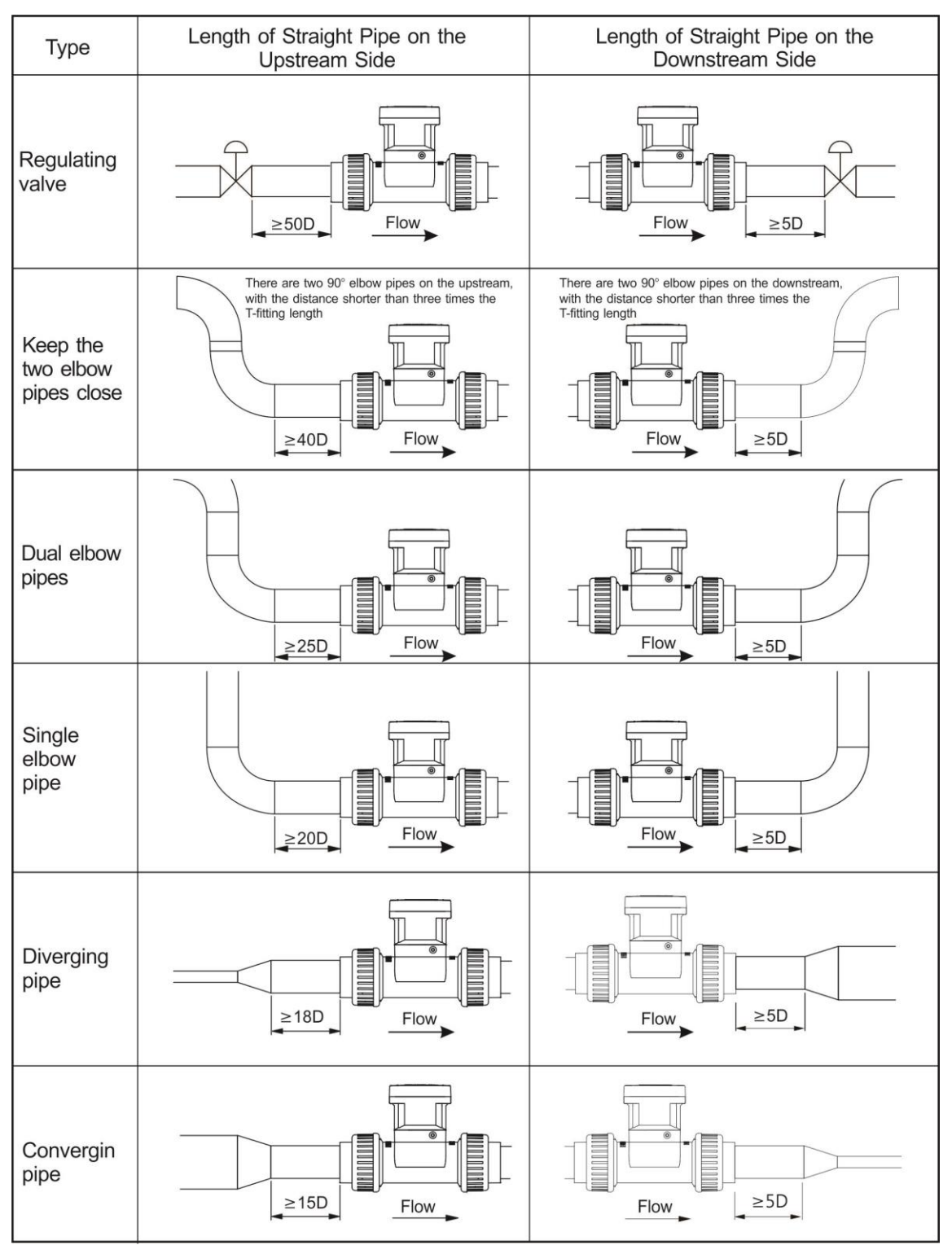

- The paddlewheel flowmeter can be installed in either a vertical or horizontal orientation. The following requirements must be adhered to:
  - 1. For horizontal installations the paddlewheel flowmeter must always be installed level and not on an incline.
  - 2. For vertical orientations the paddlewheel flowmeter should always be installed "plumb" and not on a slope or incline.
  - 3. The paddlewheel flowmeter should only be used in full pipe conditions.
  - 4. Eliminate entrained air within the fluid flow as this may affect the measurement accuracy of the paddlewheel flowmeter.

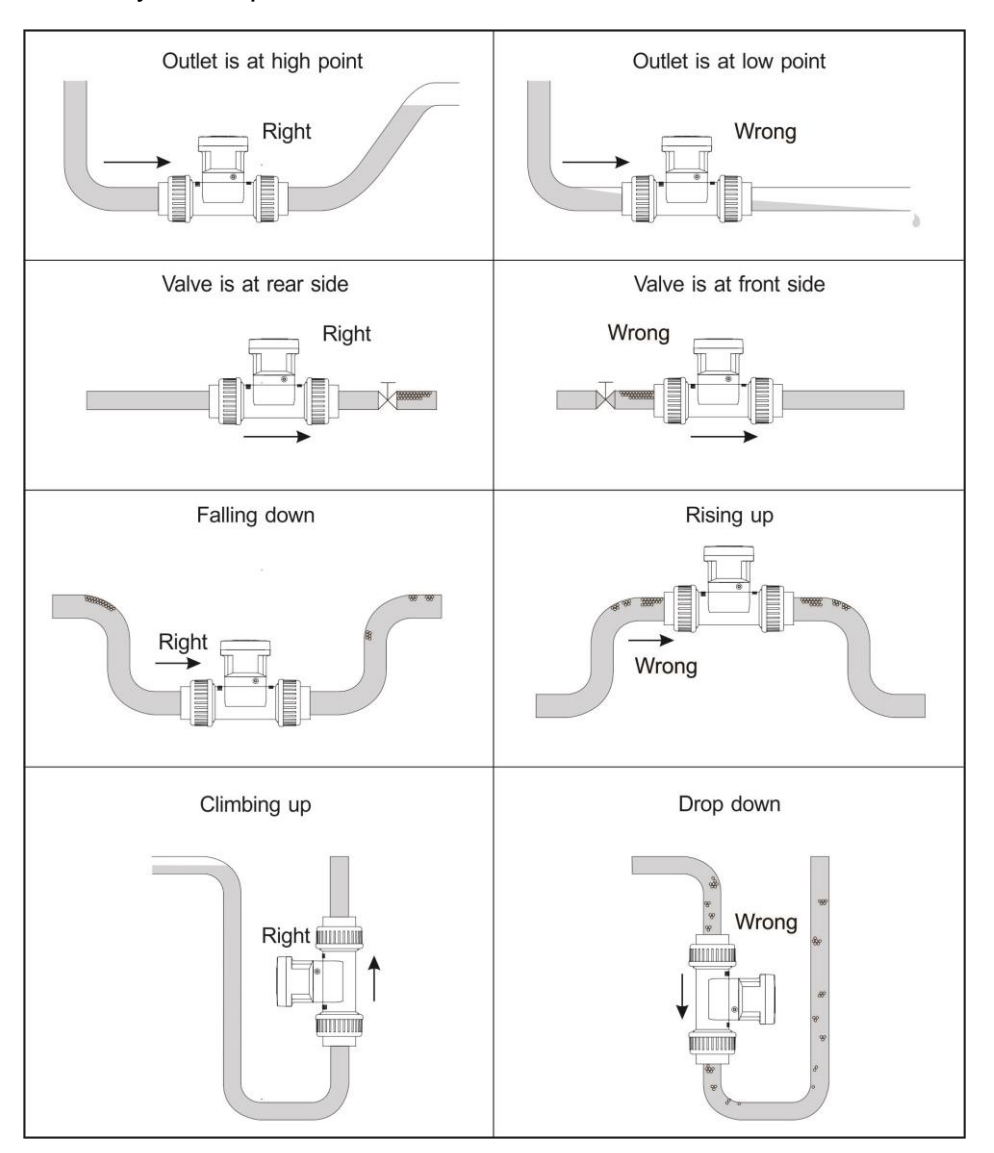

Notes ∶

- Installation in the horizontal orientation must have the paddlewheel blade hanging "down" into the T-fitting, NOT mounted with the blade pointing up into the T-fitting..
- Ensure that the installation is within the paddlewheel flowmeter specifications for materials of construction, pressure and temperature.
- \* Select the appropriate pipe diameter based on the flow/velocity/pipe diameter.

# 5. Wiring instructions

### 5.1 Safety

- 1. Ensure that power to the paddlewheel flowmeter is disconnected so wiring is performed only in power-off status.
- 2. Check to make sure that the power supply meets the power supply voltage requirement specifications of the paddlewheel flowmeter.
- 3. If it is possible that the input power voltage might exceed the paddlewheel flowmeter specification voltage please install an overvoltage protection device to protect the paddlewheel flowmeter.

#### 5.2 M12 Electrical connection cable

The wire colors and M12 connector pins are defined in the below table:Connector socketPlugCable

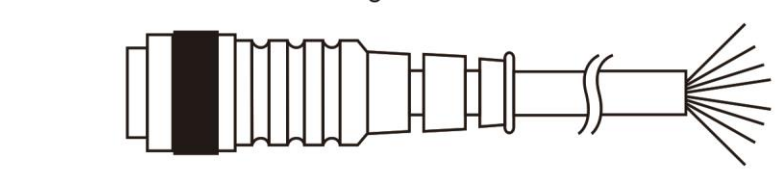

| M12 Socket Pin No.       | Function                      | Cable Color |
|--------------------------|-------------------------------|-------------|
| 1                        | Communication output RS485 -  | Black       |
| 2                        | Pulse output Pulse -          | Yellow      |
| 3                        | Power supply input DC 0V -    | Blue        |
| 4                        | Pulse output Pulse +          | Pink        |
| 5                        | Communication output RS485 +  | Green       |
| 6                        | Analog output 4~20mA -        | Purple      |
| 7 Analog output 4~20mA + |                               | Red         |
| 8                        | Power supply input DC12~36V + | Brown       |

#### 5.3 Power supply description

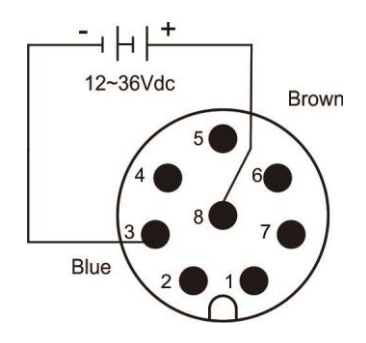

## 5.4 Wiring

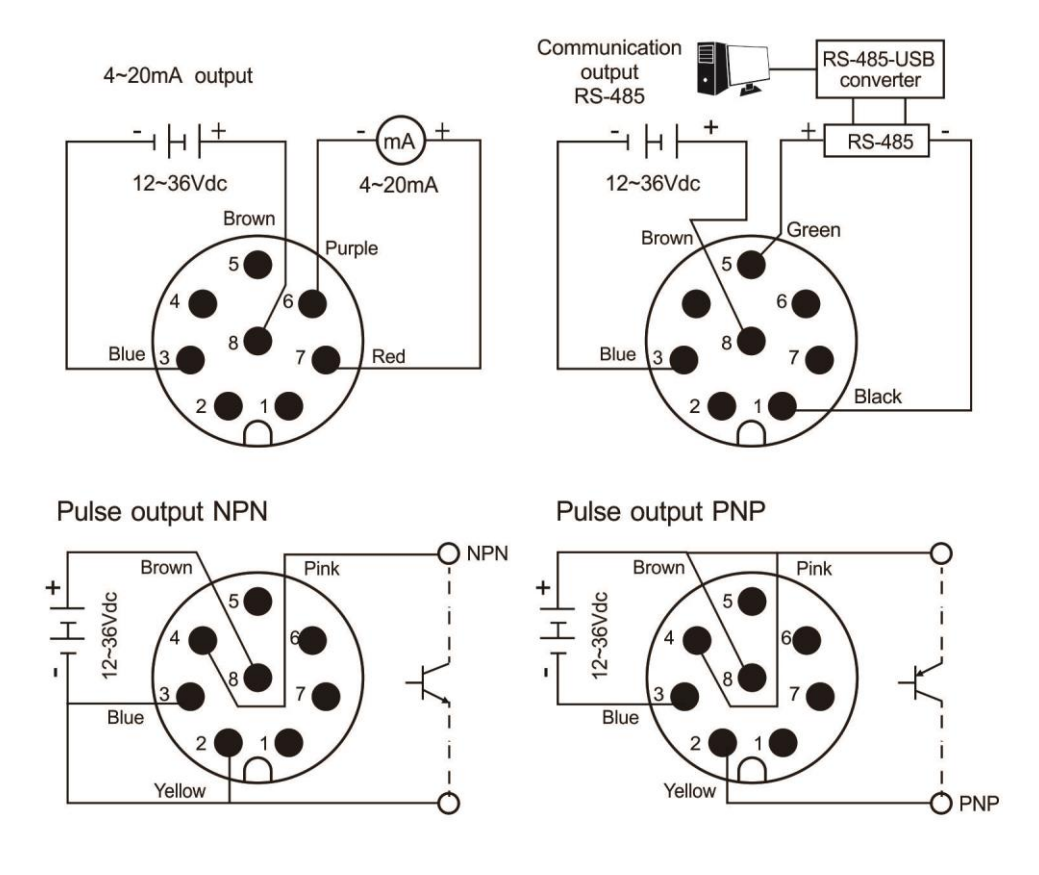

# 6. EPR13 Settings

#### **6.1 Operation Flowchart**

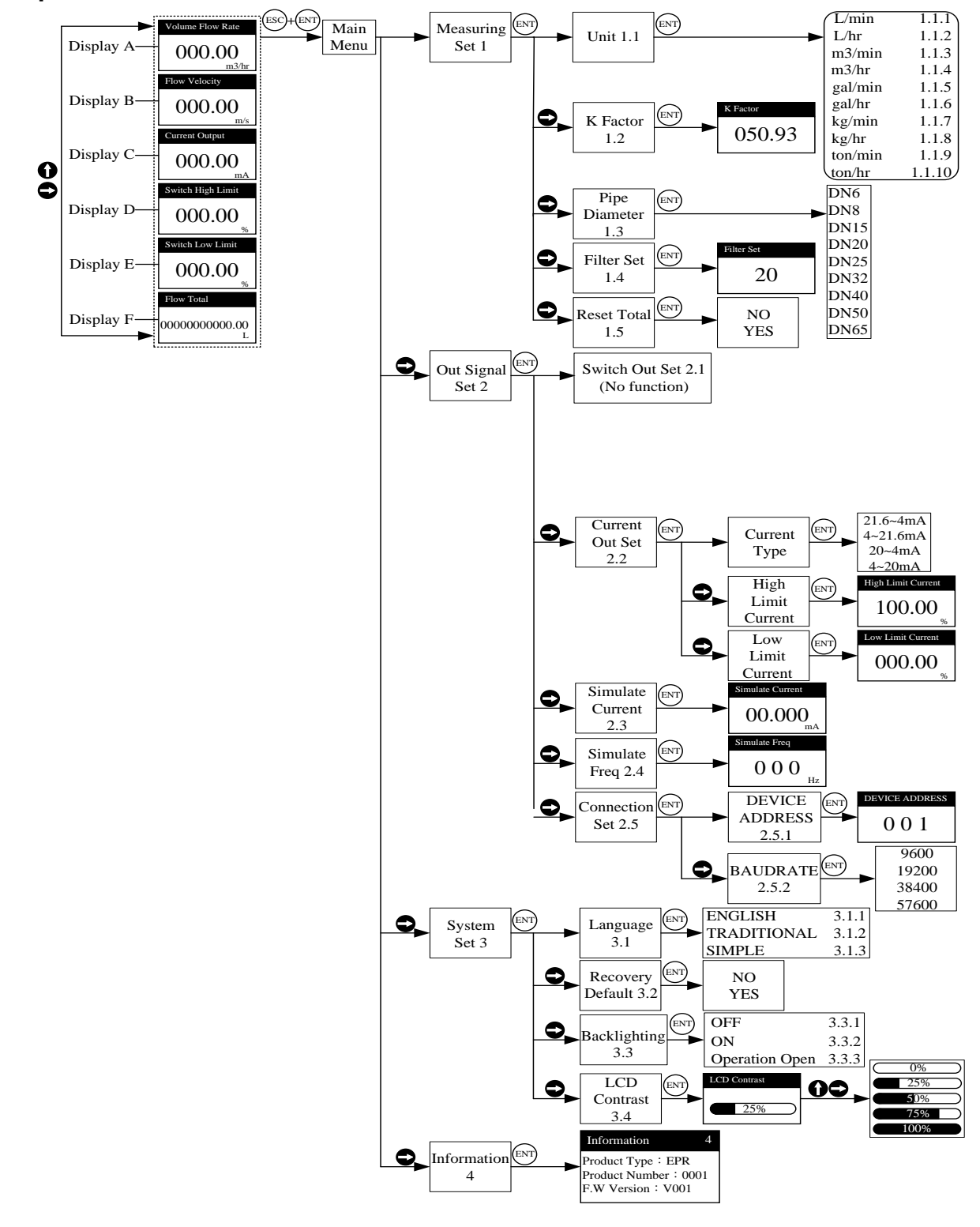

#### 6.2 Button Operations

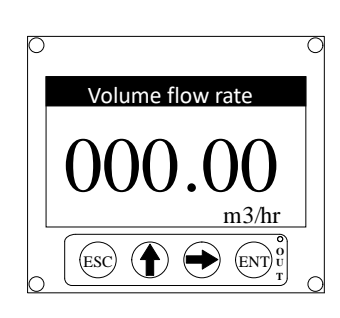

| Button         | Function                       |  |  |
|----------------|--------------------------------|--|--|
| ESC            | Return to the previous menu    |  |  |
|                | Move up the cursor/Set         |  |  |
|                | parameter values               |  |  |
|                | Move up the cursor/Select      |  |  |
|                | the numbers for the parameter  |  |  |
|                | value                          |  |  |
| ENT            | Enter the selected             |  |  |
|                | item/Confirm the operation     |  |  |
| ESC + ENT      |                                |  |  |
| (Press the two | Enter the Main Menu            |  |  |
| buttons)       |                                |  |  |
|                | 1.Green light ON indicates     |  |  |
| OUT            | Relay output status            |  |  |
|                | 2.Red light ON indicates alarm |  |  |

#### 6.3 Start Screen

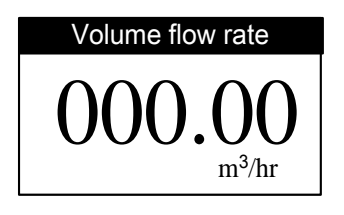

Use  $\land$  and  $\triangleright$  buttons to switch between the available options as described below:

- $1 \cdot \text{Volume Flow Rate}$ : In the unit of m<sup>3</sup>/hr.
- $2 \cdot$  Flow Velocity : In the unit of m/s.
- 3 Current Output : In the unit of mA.
- 4 Switch High Limit : In the unit of %.
- 5 Switch Low Limit : In the unit of %.
- 6 Flow Total : 13numbers in the unit of L.

#### 6.4 Measuring Set

Measuring Set: It is provided to set the measuring parameters, such as unit, K factor of flow, pipe diameter, and filter setting. To enter the Main Menu from the measuring screen, please press  $\boxed{\text{ENT}}$  and  $\boxed{\text{ESC}}$  simultaneously

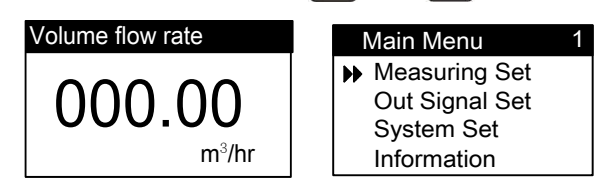

6.4.1 Unit

| Measuring Set 1. | Unit 1.1.1 |
|------------------|------------|
| ➡ Unit           | ▶ L/min ✓  |
| K factor         | L/hr       |
| Pipe Diameter    | m3/min     |
| Filter Set       | m3/hr      |

The measuring setting value can be in the unit of L/minutes, L/hour, m<sup>3</sup>/minute, m<sup>3</sup>/hour, gal/minute, gal/hour, kg/minute, kg/hour, ton/minute, and ton/hour. In the Measuring Set option, select Unit and press ENT button to enter the setting.

#### 6.4.2 K Factor

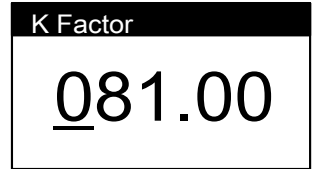

Use  $\land$  and  $\triangleright$  buttons to adjust the parameter value, and press  $\bowtie$  button to confirm it.

6.4.3 Pipe Diameter

| Pipe Diameter |  |  |  |  |
|---------------|--|--|--|--|
| DN6           |  |  |  |  |
| DN8           |  |  |  |  |
| DN15          |  |  |  |  |
| DN20          |  |  |  |  |

Use  $\land$  and  $\checkmark$  buttons to switch, between the available options are DN6  $\cdot$  DN8  $\cdot$  DN8  $\cdot$  DN15  $\cdot$  DN20  $\cdot$  DN25  $\cdot$  DN32  $\cdot$  DN40  $\cdot$  DN50  $\cdot$  DN65, and press button to confirm it.

#### 6.4.4 Filter Set

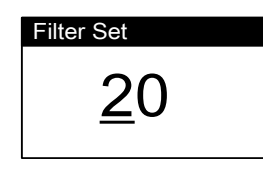

Use A and buttons to adjust the parameter value, and press ENT button to confirm it.

#### 6.4.5 Reset Total

| Reset Total |            |            |           |        |     |       |     |           |
|-------------|------------|------------|-----------|--------|-----|-------|-----|-----------|
| NO          |            |            |           |        |     |       |     |           |
|             |            |            |           |        |     |       |     |           |
| YES         |            |            |           |        |     |       |     |           |
|             |            |            |           |        |     |       |     |           |
|             |            |            |           |        |     |       |     |           |
|             | outtons to | adjust the | parameter | value, | and | press | ENT | button to |
| confirm it. |            |            |           |        |     |       |     |           |

#### 6.5 Output Signal Settings

Output Signal Settings: It allows you to set the current output type, simulated current output parameters, connection address and speed, etc.

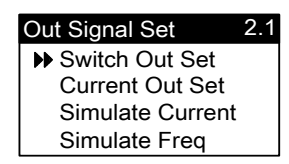

#### 6.5.1 Switch Output Settings

X There is no function available for this menu at present, no operation is req.

#### 6.5.2 Current output settings

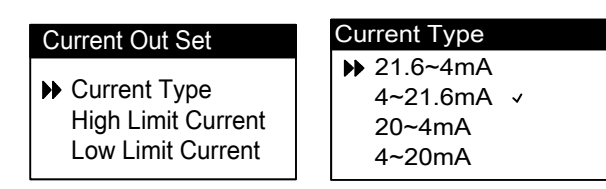

Press button in the Current Output Settings to enter Current Type Settings. A total of 4 current output types are available: 21.6mA~4mA, 4~21.6mA, 20~4mA and 4~20mA. Finally, press **ENT** button to save.

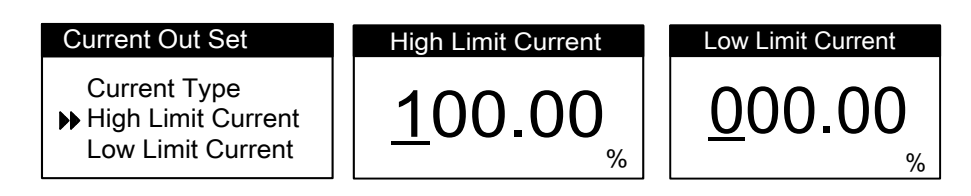

Press ENT button in the Current Output Settings to enter Current Upper Limit or Current Lower Limit. Use A and buttons to adjust the parameter value, and press ENT button to save.

#### 6.5.3 Simulated Current Output

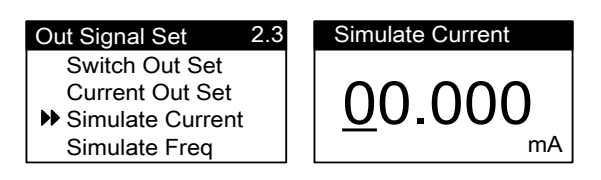

Press ENT button in the Output Signal Settings to enter Simulated Current Output. Use A and b buttons to adjust the parameter value, and press ENT button to save.

#### 6.5.4 Simulated Frequency Output

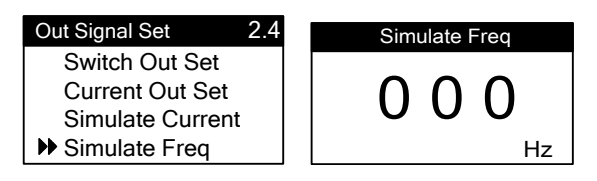

Press  $\begin{bmatrix} ENT \end{bmatrix}$  button in the Output Signal Settings to enter Simulated Frequency Output. Use  $\frown$  and  $\bigcirc$  buttons to adjust the parameter value, and press  $\begin{bmatrix} ENT \end{bmatrix}$  button to save.

#### 6.5.5 Connection Settings

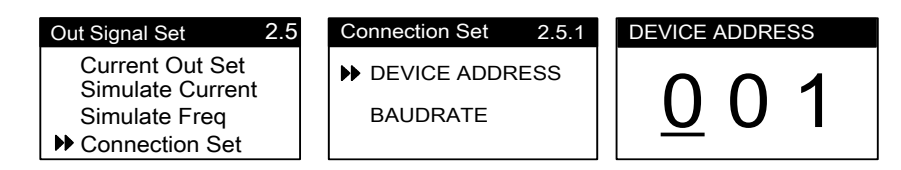

To connect with the computer successfully, it requires the same speed of the device, which is 9600bps by default. Use and buttons to switch between options, and press ENT button to confirm it.

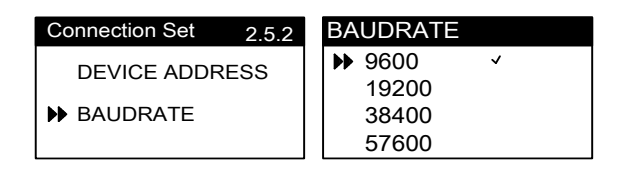

To connect with the computer successfully, it requires the same address of the device, which is 001 by default. Use A and buttons to adjust the parameter value, and press ENT button to confirm it.

#### 6.6 System Settings

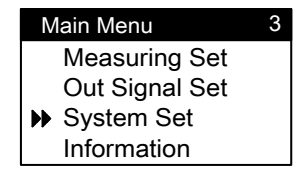

System Settings is provided to set System Language, Restore Default, Backlighting Setting, and LCD Contrast. Select System Setting in the Main Menu, and press ENT button to edit the settings.

#### 6.6.1 System Language

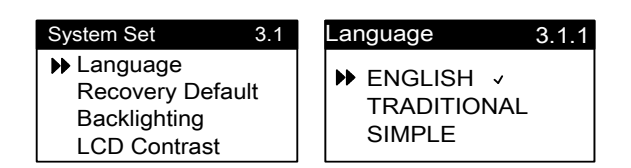

Press ENT button to enter System Language with options of English, Traditional Chinese and Simplified Chinese.

#### 6.6.2 Restore Default Settings

| Recovery Default |  |
|------------------|--|
| ▶ NO             |  |
| YES              |  |
|                  |  |

Press [ENT] button to confirm the selection. All will be reset to the factory settings.

#### 6.6.3 Backlighting Settings

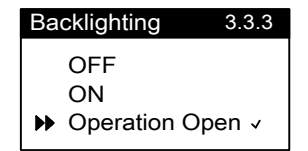

Select the backlighting status based on user's habits, and press ENT button to save.

#### 6.6.4 LCD Contrast

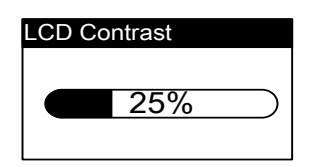

Use A and buttons to increase/decrease the contrast, and press button to save.

#### **6.7 Product Information**

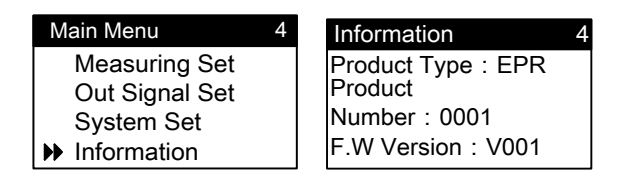

Select Product Information in the Main Menu, and press **ENT** button to view the product number and firmware version.

# 7. Settings

| Function                                           | Description                                                                                                    |
|----------------------------------------------------|----------------------------------------------------------------------------------------------------|
| Unit (Please refer to 6.4.1)                       | Set the unit of volume flow rate.                                                                                                    |
| K Factor (Please refer to 6.4.2)                   | Set K factor of flow (0~999.99).                                                                                                    |
| Pipe Diameter (Please refer to 6.4.3)              | Select pipe diameter.                                                                                                    |
| Filter Settings (Please refer to 6.4.4)            | Set filter parameters (1~40).                                                                                                    |
| Reset Total (Please refer to 6.4.5)                | Reset the accumulated flow in the Total Flow Page.                                                                                                    |
| Switch Output Settings<br>(Please refer to 6.5.1)  | <ol> <li>Set switch type<br/>(Switch NO / Switch NC).</li> <li>Set switch upper limit (0~100%).</li> <li>Set switch lower limit (0~100%).</li> </ol>                                                                                                    |
| Current Output Settings<br>(Please refer to 6.5.2) | <ol> <li>Set current type         <ul> <li>(21.6~4mA/4~21.6mA /</li> <li>20~4mA/4~20mA).</li> <li>4~20mA is for 0~10m/s.</li> <li>4~21.6mA is for 0~11m/s.</li> </ul> </li> <li>Set current upper limit (0~100%).</li> <li>Set current lower limit (0~100%).</li> </ol> |
| Simulate Current Output                            | Set parameters for simulated current                                                                                                    |
| (Please refer to 6.5.3)                            | output (0~24mA).                                                                                                    |
| Simulate Frequency Output                          | Set parameters for simulated                                                                                                    |
| (Please refer to 6.5.4)                            | frequency output (0~300Hz).                                                                                                    |
| Connection Settings<br>(Please refer to 6.5.5)     | Set device address (1~255) and connection speed (9600~57600 Baud Rate).                                                                                                    |
| System Language<br>(Please refer to 6.6.1)         | Switch language between<br>English/Traditional Chinese/Simplified<br>Chinese.                                                                                                    |
| Recovery Default (Please refer to 6.6.2)           | Reset to factory settings/initialization.                                                                                                    |
| Backlighting Setting<br>(Please refer to 6.6.3)    | Select backlighting mode,<br>ON/OFF/Operation ON.                                                                                                    |
| LCD Contrast (Please refer to 6.6.4)               | Adjust the contrast of the LCD screen.                                                                                                    |
| Product Information(Please refer to 6.7)           | Show product information.                                                                                                    |

# 8. Digital Communication Protocol

## 8.1 Communication Protocol Table

|    | Name                          | Address<br>(Dec) | Types   | Definition   | default | Range                        | Unit        |
|----|-------------------------------|------------------|---------|--------------|---------|------------------------------|-------------|
| 1  | Display flow speed            | 4128             | FLOAT32 | Read         | 0       | 0~11                         | m/s         |
| 2  | Display flow rate             | 4130             | FLOAT32 | Read         | 0       | 0~19.44                      | m³/hr       |
| 3  | Display frequency value       | 4132             | FLOAT32 | Read         | 0       | 0~275                        | Hz          |
| 4  | Display output current        | 4134             | FLOAT32 | Read         | 4       | 4~21.6                       | mA          |
| 5  | Display output current filter | 4136             | FLOAT32 | Read         | 4       | 4~21.6                       | mA          |
| 6  | Modbus ID                     | 4138             | UINT16  | Read/Write   | 1       | 1~255                        |             |
| 7  | Modhus baudrate               | /130             |         | Pead/\//rite | 9600    | 9600 , 19200 , 38400 ,       |             |
| ′  |                               | 4139             | UNTIO   | Reau/White   | 9000    | 57600                        |             |
| 8  | Save system var to EEPROM     | 4148             | UINT16  | Read/Write   | 0       | 0,1                          |             |
| 9  | Save calibration setting      | 4151             | UINT16  | Read/Write   | 0       | 0,1                          |             |
| 10 | Basic set K factor            | 4160             | FLOAT32 | Read/Write   | 49.5    | 0~999.99                     | pulse/litre |
| 11 | Basic set pipe diameter       | 4162             | FLOAT32 | Read/Write   | 25      | 6,8,15,20,25,32,40,50,<br>65 | mm          |
| 12 | Basic set flow rate unit      | 4164             | UINT16  | Read/Write   | 3       | 0~9                          |             |
| 13 | Current filter number         | 4165             | FLOAT32 | Read/Write   | 20      | 1~40                         |             |
| 14 | Display switch high limit     | 4208             | FLOAT32 | Read/Write   | 100     | 0~100                        | %           |
| 15 | Display switch low limit      | 4210             | FLOAT32 | Read/Write   | 0       | 0~100                        | %           |
| 16 | Display current high limit    | 4212             | FLOAT32 | Read/Write   | 100     | 0~100                        | %           |
| 17 | Display current low limit     | 4214             | FLOAT32 | Read/Write   | 0       | 0~100                        | %           |
| 18 | Simulate frequency value      | 4224             | FLOAT32 | Read/Write   | 0       | 0~300                        | Hz          |
| 19 | Simulate current value        | 4226             | FLOAT32 | Read/Write   | 0       | 0~24                         | mA          |
| 20 | Frequency avg flag            | 4230             | UINT16  | Read/Write   | 1       | 0,1                          |             |
| 21 | Language                      | 4231             | UINT16  | Read/Write   | 0       | 0~2                          |             |
| 22 | Background mode               | 4233             | UINT16  | Read/Write   | 1       | 0,1                          |             |
| 23 | Switch top bottom             | 4234             | UINT16  | Read/Write   | 1       | 0,1                          |             |

| 24                                                                                                    | Current top bottom          | 4235 | UINT16  | Read/Write | 1 | 0,1 |   |
|----------------------------------------------------------------------------------------------------|-----------------------------|------|---------|------------|---|-----|---|
| 25                                                                                                    | Flow Total Value            | 4237 | FLOAT64 | Read/Write |   |     | L |
| 26                                                                                                    | Flow Total Value High Bytes | 4241 | UINT32  | Read       |   |     | L |
| 27                                                                                                    | Flow Total Value Low Bytes  | 4243 | UINT32  | Read       |   |     | L |
| 28                                                                                                    | Reset Total                 | 4245 | UINT16  | Read/Write | 0 | 0,1 |   |
| Kemarks : The cumulative quantity is [(Cumulative highs*10 <sup>9</sup> )+Cumulative low bit]*10 <sup>-2</sup> or<br>example : 4241 read 1234 or 4243 read 567891234 or The cumulative quantity is marked<br>as[(1234*10 <sup>9</sup> )+567891234]*10 <sup>-2</sup> =12345678912.34L |                             |      |         |            |   |     |   |

#### 8.1.1 Flow Rate Unit Status Table

| Flow rate unit                |   |         |  |  |
|-------------------------------|---|---------|--|--|
| Flow unit L/min               | 0 |         |  |  |
| Flow unit L/hr                | 1 |         |  |  |
| Flow unit m <sup>3</sup> /min | 2 |         |  |  |
| Flow unit m <sup>3</sup> /hr  | 3 | default |  |  |
| Flow unit gal/min             | 4 |         |  |  |
| Flow unit gal/hr              | 5 |         |  |  |
| Flow unit kg/min              | 6 |         |  |  |
| Flow unit kg/hr               | 7 |         |  |  |
| Flow unit ton/min             | 8 |         |  |  |
| Flow unit ton/hr              | 9 |         |  |  |

## 8.1.2 Current Filter and Output Delay Parameter Status Table

| Current filter number |          |         |  |  |
|-----------------------|----------|---------|--|--|
| Current Filter        | Delay(s) |         |  |  |
| 1                     | 0.05     |         |  |  |
| 5                     | 0.25     |         |  |  |
| 10                    | 0.5      |         |  |  |
| 15                    | 0.75     |         |  |  |
| 20                    | 1        | default |  |  |
| 25                    | 1.25     |         |  |  |
| 30                    | 1.5      |         |  |  |
| 35                    | 1.75     |         |  |  |
| 40                    | 2        |         |  |  |

## 8.1.3 Internal EEPROM Saving Table

| Save system var to EEPROM |   |              |  |  |
|---------------------------|---|--------------|--|--|
| Save system to EEPROM 0   |   |              |  |  |
| Save system to EEPROM     | 1 | Save setting |  |  |

## 8.1.4 Internal Parameter Saving Status Table

| Save calibration setting   |   |              |  |  |
|----------------------------|---|--------------|--|--|
| Save calibration setting 0 |   |              |  |  |
| Save calibration setting   | 1 | Save setting |  |  |

## 8.1.5 Output Frequency Status Table

| Frequency lock flag   |   |                                       |  |  |
|-----------------------|---|---------------------------------------|--|--|
| Frequency lock flag 0 |   |                                       |  |  |
| Frequency lock flag   | 1 | Current filter number<br>value = 1~40 |  |  |

## 8.1.6 Language Settings Status Table

| Current lock flag  |   |             |  |  |
|--------------------|---|-------------|--|--|
| Language 0 English |   |             |  |  |
| Language           | 1 | Traditional |  |  |
| Language           | 2 | Simple      |  |  |

## 8.1.7 Backlighting Settings Status Table

| Frequency flag        |   |    |  |  |
|-----------------------|---|----|--|--|
| Background mode 0 OFF |   |    |  |  |
| Background mode       | 1 | ON |  |  |

## 8.1.8 Output Switch Status Table

| Language          |   |                         |  |  |
|-------------------|---|-------------------------|--|--|
| Switch top bottom | 0 | NO, Switch NO (inverse) |  |  |
| Switch top bottom | 1 | NC, Switch NC           |  |  |

8.1.9

## Current Output Status Table

| Background mode    |          |          |  |  |
|--------------------|----------|----------|--|--|
| Current top bottom | 21.6~4mA |          |  |  |
| Current top bottom | 1        | 4~21.6mA |  |  |
| Current top bottom | 2        | 20~4mA   |  |  |
| Current top bottom | 3        | 4~20mA   |  |  |

#### 8.1.10 Reset Total table

| Switch top bottom |   |       |  |  |
|-------------------|---|-------|--|--|
| Reset Total 0     |   |       |  |  |
| Reset Total       | 1 | Reset |  |  |